## How to Check the Status of Early Intervention Service Coordinator Applications in OCCRRA

There are **TWO** ways for professionals to check the status of their application:

- 1) After logging into your OCCRRA account, select the "Applications" tab and hover your mouse over the "i" icon. This will activate the notification informing you of the next steps toward approval, as seen in the screenshot below.
- 2) Anytime an application status changes, the system also sends a separate notification, which is indicated in the upper right corner of the profile beside the "flag" icon. A red circle will also appear to the right of the flag, serving as a visual indicator that you have received an update. At that point, you should then refer to the 'Applications' tab to review the specifics, as discussed previously.

|                                             | Assessed<br>CPL<br>1 | Caree<br>As:<br>Previou<br>06/30/2<br>Current<br>01/05/2 | er Pathways I<br>2021 1 2 3<br>t<br>2023 1 2 3 | evel                         | Professional Develop<br>Assessed As:<br>Tier<br>0<br>Vervious<br>06/30/2021<br>Current<br>01/05/2023 | 1 2 3<br>1 2 3                                                    |                                                                                                    | Find Training                                                                                |
|---------------------------------------------|----------------------|----------------------------------------------------------|------------------------------------------------|------------------------------|----------------------------------------------------------------------------------------------------|-------------------------------------------------------------------|----------------------------------------------------------------------------------------------------|----------------------------------------------------------------------------------------------|
| Account Admin Applica                       | tions Credentia      | ls <b>o</b><br>Type                                      | Education<br>↓↑                                | Employmen     Submitted Date | t Hero Pay I                                                                                         | Prof. Development<br>Your offici<br>'Credenti<br>Exp application. | <ul> <li>Reports</li> <li>al transcripts need to<br/>als' tab for review NO<br/>Once you upload the<br/>this application</li> </ul> | Upcoming Trainings<br>be uploaded to the<br>DT attached to this<br>document, resubmit<br>on. |
| Early Intervention Service Coordinator - 1Y |                      | Initial                                                  |                                                | 2022/09/15<br>9:11:08 AM     |                                                                                                    |                                                                   | Add'l Info 🚯                                                                                                    | Action -                                                                                     |
|                                             | Previous             |                                                          | Page 1 of 1                                    |                              | 20 rows 🗸                                                                                            |                                                                   | Next                                                                                                    |                                                                                              |

Professionals should continuously log in to their OCCRRA account daily for "Application Status Change" notifications for **30 days** post submission. Although applications are often approved in sooner than 30 days, this is the best proactive approach for monitoring whether the application was either "approved" or returned with an "Add'I Info" status. This will assist with processing and issuing credentials a timely manner.

**For additional support:** *email* <u>*support@occrra.org*</u> *and type "EISC credential" in the subject line. Be sure to include your OPIN in the body of the email.* 

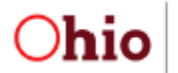

Department of Developmental Disabilities

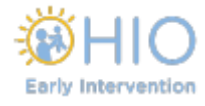